## Migrate Office365 Activations

- 1. Open word (or any Office Product)
- 2. Select Account from the Bottom Left
- 3. Click Change License on the Right

| Word       | Account                                                                                                    |                                                                                                    |
|------------|----------------------------------------------------------------------------------------------------|----------------------------------------------------------------------------------------------------|
| G)<br>Home | User Information                                                                                                    | Product Information                                                                                                    |
| New        | Change photo<br>About me<br>Sign out<br><u>Switch account</u><br>Account Privacy<br>Manage Settings                                             | Subscription Product<br>Microsoft 365 Apps for enterprise<br>Belongs to<br>This product centains<br>때 제 관 관 관 관 관 관 관 관 관<br>Manage Account                                                                                                    |
| Open       | Office Background:<br>Geometry •<br>Office Theme:<br>Black •                                                                                    | Office Updates<br>Updates for this product are ready to install.<br>Updates for this product are ready to install.                                                                                                    |
|            | Connected Services:<br>OneDrive - Charles Sturt University<br>OneDrive - Personal  Service  Sturt University  States - Charles Sturt University | About Word         About Support Product ID, and Copyright information.           Usam Reverse shock Word Support Product ID, and Copyright information.         Version 2308 (Build 1569) 23455 Click-to-Run)           Sem: Annual Enterprise Channel         What's New           What's         Set the most recently installed updates. |
| 2.         |                                                                                                    |                                                                                                    |
| Account    |                                                                                                    |                                                                                                    |
| Feedback   |                                                                                                    |                                                                                                    |
| Onlines    |                                                                                                    |                                                                                                    |
| Options    |                                                                                                    |                                                                                                    |

4. Click the Sign In Button

|                                                               |                                   |                                                           |                                                        |   | ~ |
|---------------------------------------------------------------|-----------------------------------|-----------------------------------------------------------|--------------------------------------------------------|---|---|
| Micros                                                        | oft                               |                                                           |                                                        | • |   |
|                                                               | Sign in                           | to activate                                               | e Office                                               |   |   |
|                                                               | 8                                 |                                                           |                                                        |   |   |
|                                                               | Use your regular email<br>address | Get free cloud storage                                    | Use your account to install<br>Office on other devices |   |   |
| Sign in with your work, school, or personal Microsoft account |                                   |                                                           |                                                        |   |   |
|                                                               |                                   | Enter product key instead<br>What is a Microsoft account? |                                                        |   |   |

5. This will bring up the Microsoft Login Page. Enter your username @student.csu.edu.au and click Next, this will then send you to the CSU login page.

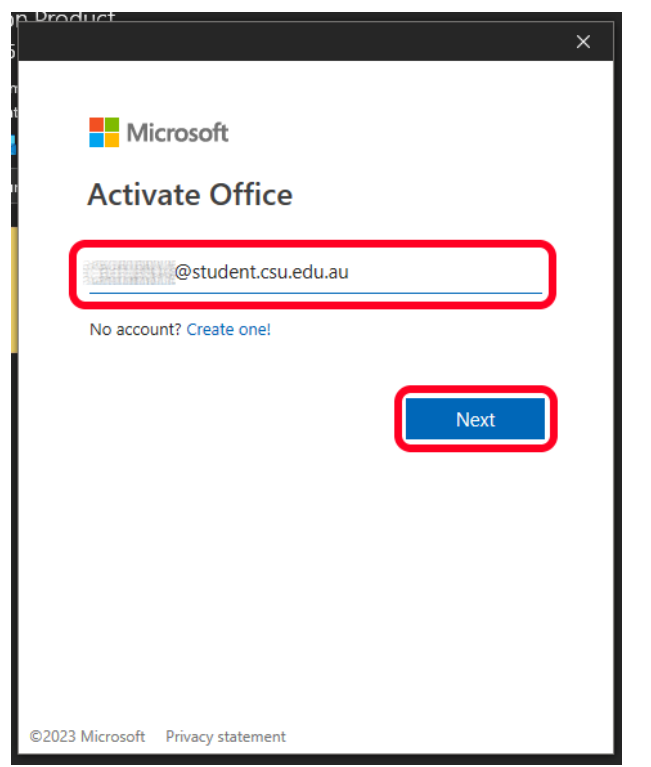

6. Enter your CSU password and click Sign In. This will then configure your account to use the correct CSU License.

|            |                                          | × |
|------------|------------------------------------------|---|
|            | Charles Sturt<br>University              |   |
| $\sim$     | Sign in with your organizational account |   |
| $\bigcirc$ | Password                                 |   |
|            | Sign in                                  |   |
|            | © 2013 Microsoft Home                    |   |